## Login to LMS from REMS

- Login to your REMS account <u>here</u>. Follow the steps in the "<u>Complete Training</u> <u>Guide - Member</u>" user guide for steps on logging in and activating your account.
- 2. Once logged in click, "Login to LMS" on your member card.

| Arian<br>REMS<br>Memb<br>Memb | na Di Giacomo-Ma<br>ID: SC24164137<br>er Status: Expired<br>er Season: 2018-2019 | aika<br>A      | TestAccount1 snc1<br>REMS ID: SC24165081<br>Member Status: Expired<br>Member Season: 2017-2018 |
|-------------------------------|----------------------------------------------------------------------------------|----------------|------------------------------------------------------------------------------------------------|
| E -<br>Expi                   | Associate Co<br>red: 31/08/2019<br>+3 Login                                      | pach           | A1 - Head Coach (Sw<br>Canada National<br>Competitions)<br>Expired: 31/08/2018                 |
|                               | 🚨 Details                                                                        | Qualifications |                                                                                                |
|                               | Certifications                                                                   | Æ Events       | +J Login to LM                                                                                 |
|                               |                                                                                  |                | 💄 Details 🛛 🏶                                                                                  |
|                               |                                                                                  |                | Certifications                                                                                 |
|                               |                                                                                  |                |                                                                                                |

3. Select Coach or Official from the dropdown to navigate to your LMS profile.

| Login As Select Group |  |
|-----------------------|--|
| Login to LMS          |  |
|                       |  |
|                       |  |

## Login to LMS from REMS

4. Click "Login to LMS"

| Login As Coach |  |  |
|----------------|--|--|
| Login to LMS   |  |  |
|                |  |  |
|                |  |  |
|                |  |  |
|                |  |  |

5. Once logged in, begin to navigate the LMS.

| G | WELCOME NCCP STATUS COURSES ELEARNING SAFE SPORT SESSION RESOUR<br>Developer documents evaluations logout                                                                                                    |
|---|----------------------------------------------------------------------------------------------------|
|   | WELCOME<br>Welcome to Swimming Canada's Learning Management System.<br>If you are new to the site, we encourage you to look through the user manual                                                                                  |
|   | COACHES<br>As a coach, you have access to the following tabs:<br>• NCCP Status<br>• Click to access and complete course pre-requisites<br>• Register for a Swimming Canada NCCP course<br>• Complete and submit your coach portfolio |